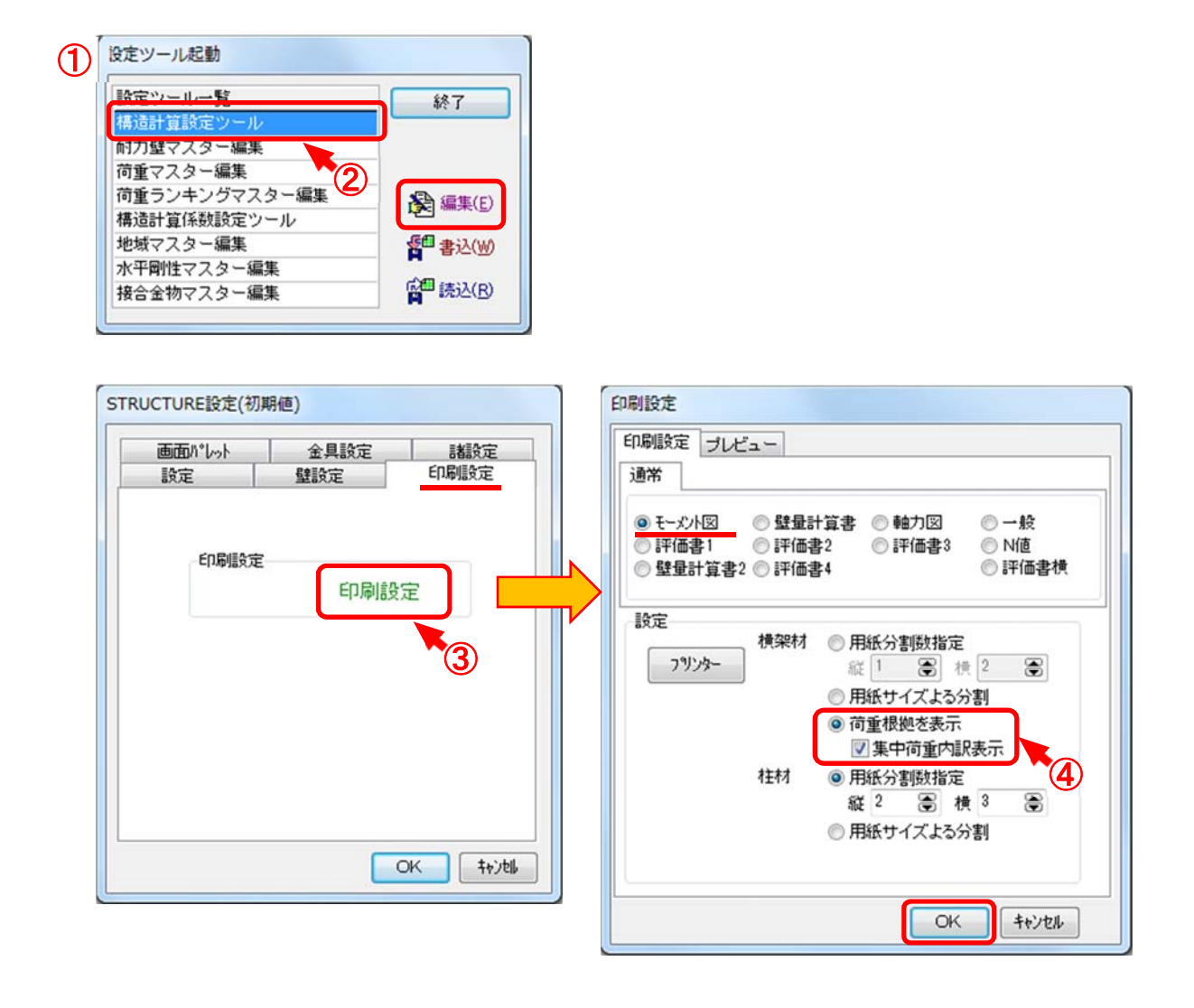

## 材にかかっている等分布荷重及び、集中荷重の詳細を確認することができます。

- ① 〔補助〕−〔マスタ−編集〕をクリックします。「設定ツ−ル起動」のダイアログが表示されます。
- 2 「構造計算設定ツール」を選択し、「編集」をクリックします。
- ③「印刷設定」タブを選択し、「印刷設定」をクリックします。
- ④ 「モーメント図」の横架材で「荷重根拠を表示」を選択し、「集中荷重内訳表示」にチェックを付け、 「OK」をクリックします。

## 梁成検討の荷重根拠の出力対応

印刷/梁成検討/2.2.梁・桁・胴差の設計に、その材にかかっている等分布荷重や集中荷重 の詳細が表示されます。

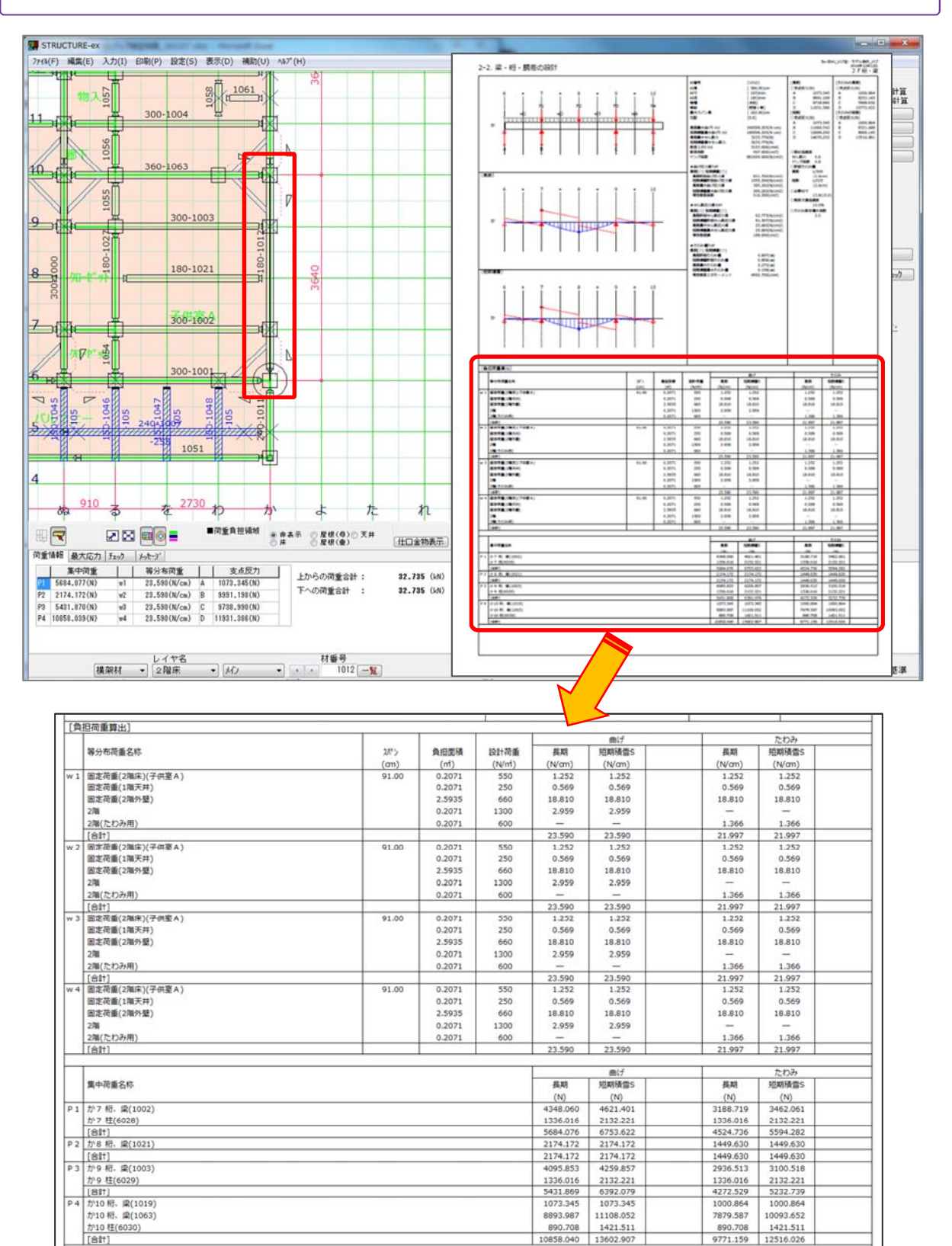

か10 柱(6030)

[合計]

890.708 1421.511 10858.040 13602.907

890.708 1421.511 9771.159 12516.026

## 梁成検討の荷重根拠の出力対応

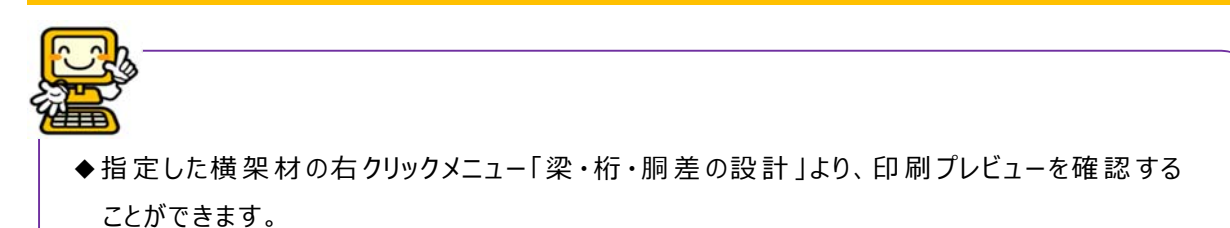

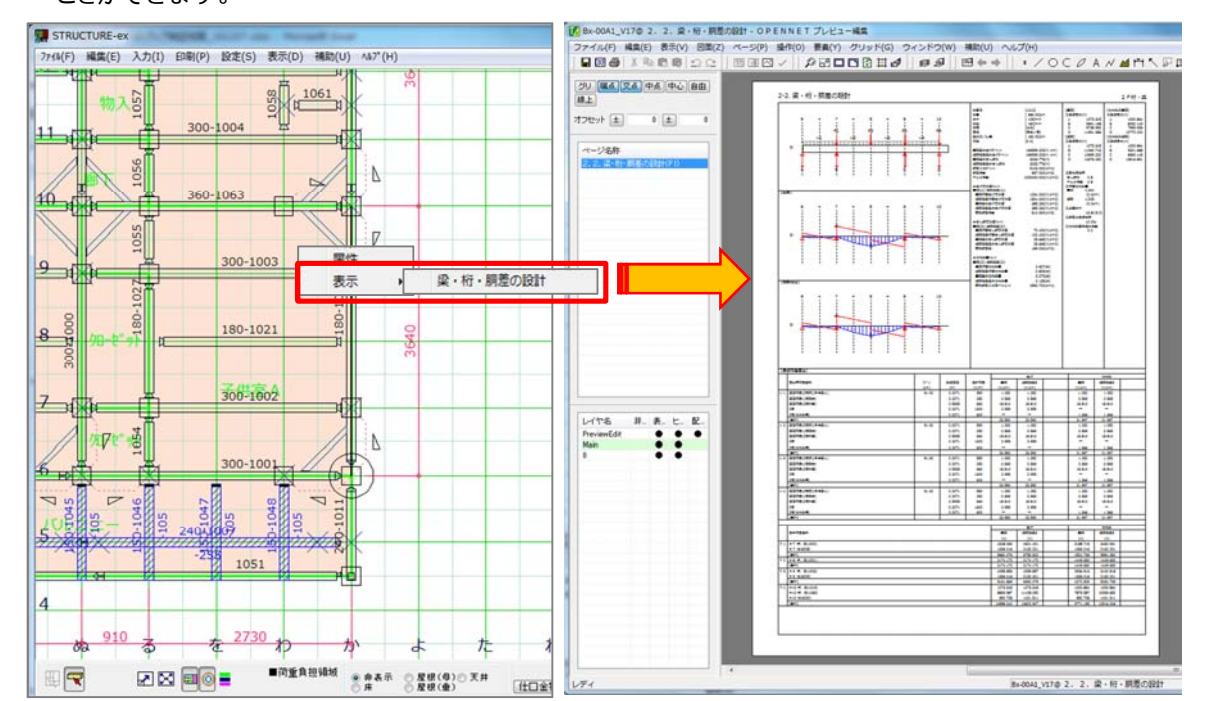

◆「集中荷重内訳表示」のチェックを外した場合、集中荷重の[合計]の数値のみ表示されます。

| 177                        |       |        |         |           |           |          |           |  |
|----------------------------|-------|--------|---------|-----------|-----------|----------|-----------|--|
|                            |       |        |         |           |           | 1        |           |  |
|                            |       |        |         | 曲げ        |           |          | たわみ       |  |
|                            | スパン   | 自由回稿   | 1921-荷重 | 長期        | 短期積雪S     | 長期       | 短期積雪S     |  |
| ) 壁量計算書2 (1) 評価書4 (1) 評価書價 | (am)  | (m)    | (N/mi)  | (N/cm)    | (N/cm)    | (N/cm)   | (N/cm)    |  |
|                            | 91.00 | 0.2071 | 550     | 1.252     | 1.252     | 1.252    | 1.252     |  |
| ê⇒                         |       | 0.2071 | 250     | 0.569     | 0.569     | 0.569    | 0.569     |  |
|                            |       | 2.5935 | 660     | 18.810    | 18.810    | 18.810   | 18.810    |  |
| 便来你 ① 用欲分割奴指定              |       | 0.2071 | 1300    | 2.959     | 2.959     | 22       | -         |  |
| 775- 縦1 圖 横2 圖             |       | 0.2071 | 600     | -         | -         | 1.366    | 1,366     |  |
|                            |       |        |         | 23.590    | 23.590    | 21.997   | 21.997    |  |
| ● 用紙サイスよる分割                | 91.00 | 0.2071 | 550     | 1.252     | 1.252     | 1.252    | 1.252     |  |
| ◎ 荷重根拠を表示                  |       | 0.2071 | 250     | 0.569     | 0.569     | 0.569    | 0.569     |  |
| ■ 集中商新内設書子                 |       | 2.5935 | 660     | 18.810    | 18.810    | 18.810   | 18.810    |  |
| 一来十回那户端(水(小                |       | 0.2071 | 1300    | 2.959     | 2.959     | -        | -         |  |
| 柱材 ③ 用紙分割数指定               |       | 0.2071 | 600     | -         | -         | 1.366    | 1.366     |  |
| <b>鮮 2 画 積 3 画</b>         |       |        |         | 23,590    | 23.590    | 21.997   | 21.997    |  |
|                            | 91.00 | 0.2071 | 550     | 1.252     | 1.252     | 1.252    | 1.252     |  |
| ◎ 用紙サイズよる分割                |       | 0.2071 | 250     | 0.569     | 0.569     | 0.569    | 0.569     |  |
|                            |       | 2.5935 | 660     | 18.810    | 18.810    | 18.810   | 18.810    |  |
|                            |       | 0.2071 | 1300    | 2.959     | 2.959     | -        | -         |  |
|                            |       | 0.2071 | 600     |           |           | 1.366    | 1.366     |  |
|                            |       |        |         | 23.590    | 23.590    | 21.997   | 21.997    |  |
| UN TELEN                   | 91.00 | 0.2071 | 550     | 1.252     | 1.252     | 1.252    | 1.252     |  |
|                            |       | 0.2071 | 250     | 0.569     | 0.569     | 0.569    | 0.569     |  |
| 固定何靈(2階77號)                |       | 2.5935 | 660     | 18.810    | 18.810    | 18.810   | 18.810    |  |
| 278                        |       | 0.2071 | 1300    | 2.959     | 2.959     | -        | -         |  |
| (2階(にわか用)                  |       | 0.2071 | 600     | 22.500    | 22,500    | 21.007   | 21.007    |  |
|                            | -     |        |         | 20.000    | 20.000    | 21.777   | 64.007    |  |
|                            |       |        |         |           | 曲げ        |          | たわみ       |  |
| 集中荷重名称                     |       |        |         | 長期        | 短期積雪S     | 長期       | 短期積當S     |  |
|                            |       |        |         | (N)       | (N)       | (N)      | (N)       |  |
| P1 か7 桁、梁(1002) 柱(6028)    |       |        |         | 5684.076  | 6753.622  | 4524.736 | 5594.282  |  |
| P2 か8 桁、梁(1021)            |       |        |         | 2174.172  | 2174.172  | 1449.630 | 1449.630  |  |
| P3 か9桁、梁(1003)柱(6029)      |       |        |         | 5431.869  | 6392.079  | 4272.529 | 5232.739  |  |
|                            |       |        |         | 10050 040 | 12602 007 | 0771 150 | 12516 026 |  |